# Procédure demande subvention à la Région Sud aide financière vaccins contre la FCO8

Pour être éligible, il faut être éleveur (ovin et/ou bovin) à titre professionnel, avec un siège d'exploitation en Provence-Alpes-Côte d'Azur et être affilié à la MSA ou AMEXA ne pas être en liquidation judiciaire.

Le dispositif propose de financer à 0,60€ la dose de vaccin (1,20€ si 2 doses).

Dépense éligible :

Les doses de vaccin contre la FCO8 devront avoir été achetées entre le 1<sup>er</sup> aout 2024 et le 30 juin 2025 (date de facture faisant foi)

### La demande auprès de la région devra être déposée au plus tard le 31/07/2025

## 1<sup>ère</sup> étape :

Avant de commencer votre demande, vous munir des documents c i dessous. Vous pouvez seulement déposer des documents avec les extensions suivantes : pdf – png -jpg – jpeg et ne pas dépasser 10méga-octet

Le nom de votre fichier doit correspondre au nom de la pièce demandée ex : attestation INSEE – RIB – attestation MSA - Bilan compte de résultatrecensement nbre animaux

Pour les factures :

Si vous n'avez pas de facture acquittée vous devez transmettre dans un même fichier votre facture et le relevé de compte prouvant le règlement. Si vous avez plusieurs factures faire un fichier pour chaque facture. Dans le nom de votre fichier mettre le numéro et la date de la facture.

Liste des documents :

 Une attestation du répertoire INSEE (faisant figurer le code NAF et le numéro de SIRET)

que vous pouvez télécharger sur internet : <u>https://avis-situation-sirene.insee.fr/</u> avec votre numéro de Siret

Un relevé d'identité bancaire. Le nom et l'adresse doivent impérativement corresponde aux informations de votre attestation du répertoire INSEE (dénomination et adresse). Si cela n'est pas le cas vous devez demander à votre banque de modifier votre RIB.

C'est impératif pour le règlement de l'aide.

Une attestation d'affiliation à la MSA

➤ La copie du dernier bilan, compte de résultat et annexes financières. Si l'organisme n'a pas la capacité de fournir ces documents joindre en lieu et place une lettre de la personne dûment habilitée à engager l'organisme en expliquant les raisons. La ou les factures acquittée(s) faisant figurer le nombre de doses achetées, le type de vaccin et l'espèce animale concernée. Si la ou les factures ne sont pas acquittée(s), joindre une copie du relevé bancaire prouvant le règlement.

Tout document de recensement du nombre d'animaux (déclaration ovine, déclaration PAC ou tout autre document officiel probant)

**2**<sup>ème</sup> **étape :** Créer son compte sur la nouvelle plateforme (active depuis octobre 2024) de la Région : <u>https://aidesenligne.maregionsud.fr/</u> (vous retrouvez ce lien dans le mail)

**Important** : surtout bien noter votre identifiant et votre mot de passe il vous sera demandé à chaque connexion.

### Vous devez toujours vous connecter avec le lien ci-dessus

| RÉG                                                                                                    |                                                                                            |                              |
|----------------------------------------------------------------------------------------------------|--------------------------------------------------------------------------------------------|------------------------------|
| Connexion à mo                                                                                                    | on compte Région Sud                                                                       |                              |
| FranceConnect est la solution proposée par l'État pour sécuriser et simplifier la connexion à vos services en ligne.<br>S'identifier avec<br>FranceConnect ? C | J'ai déjà un compte<br>Identifiant*<br>Mot de passe*<br>Ou<br>Se souvenir de moi<br>ME CON | Mot de passe oublié ?        |
| Nouvel utilisateu                                                                                                    | ur? <u>Créer mon compte Région Sud</u>                                                     | Clic sur :<br>Créer mon comp |
| MENTIONS LÉGALES DONNÉES                                                                                                    | PERSONNELLES GESTION DES COOK                                                              | IES                          |

|   |                                    | FranceConnect est                     | Création<br>la solution pr | on de mon compte R<br>roposée par l'État pour sécuriser et simpl<br>S'identifier avec<br>FranceConnect<br>Qu'est-ce que FranceConnect ? | Cégion Sud  | ervices en ligne.  |                             |
|---|------------------------------------|---------------------------------------|----------------------------|----------------------------------------------------------------------------------------------------|-------------|--------------------|-----------------------------|
|   | Remplir tou<br>zones               | ites les                              |                            | Ou                                                                                                    |             |                    |                             |
|   |                                    | Ci<br>Nom de naiss                    | vilité*<br>ance*           | Choisissez                                                                                                    |             | v                  |                             |
|   |                                    | Nom d'u<br>Pré                        | sage*<br>énom*             |                                                                                                    |             |                    |                             |
|   |                                    | Date de naiss                         | ance*                      | jj/mm/aaaa                                                                                                    |             |                    |                             |
|   |                                    | Col                                   | urriel*                    | rechercher                                                                                                    |             |                    |                             |
|   |                                    | Mot de pass<br>Confirmati<br>mot de p | se 😧 *<br>ion du<br>asse*  |                                                                                                    |             | 9)<br>9)           |                             |
|   |                                    | Confirmati<br>mot de p                | on du<br>asse*             |                                                                                                    | 40          | Ø)                 |                             |
| T | aper les lettres<br>comme si dessu | et chiffres<br>s                      | →                          |                                                                                                    | <b>N</b>    |                    |                             |
|   |                                    | « Retour à la co                      | onnexion                   | CRÉER MON COMPTE                                                                                                    |             | Pour fi<br>créer r | nır, clıc sur<br>non compte |
|   |                                    | MENTIONS                              | LÉGALES                    | DONNÉES PERSONNELLES                                                                                                    | GESTION DES | COOKIES            |                             |

#### Cette page s'affiche

|               | ,                                | Vérification du courri                                                 | el                                              |
|---------------|----------------------------------|------------------------------------------------------------------------|-------------------------------------------------|
| Vous devez vé | érifier votre courriel pour acti | iver votre compte. Un courriel av                                      | ec des instructions à suivre vous a été envoyé. |
|               |                                  | Vous n'avez pas reçu l'email ?<br><u>Cliquez ici</u> pour le renvoyer. |                                                 |
|               | MENTIONS LÉGALES                 | DONNÉES PERSONNELLES                                                   | GESTION DES COOKIES                             |

Après avoir répondu au mail, vous recevez un nouveau mail qui vous confirme que votre compte est créé.

Ensuite vous vous déconnectez du site

#### 3<sup>ème</sup> étape :

Déposer sa demande complète accessible via ce lien uniquement : <u>https://aidesenligne.maregionsud.fr/aides/#/crsud/connecte/F\_ELEVEURVACF</u> <u>CO/depot/simple</u> (vous retrouvez ce lien dans le mail)

Remplir les informations demandées et les pièces justificatives nécessaires.

| RÉGION<br>SUD<br>PROVENCE<br>COTE D'AZUR                  |                                                                                      |
|-----------------------------------------------------------|--------------------------------------------------------------------------------------|
| <text><text></text></text>                                | Indiquer :<br>Votre identifiant<br>Votre mot de passe<br>Et clic sur<br>me connecter |
| Nouvel utilisateur ? Créer mon compte Région Sud          |                                                                                      |
| MENTIONS LÉGALES DONNÉES PERSONNELLES GESTION DES COOKIES |                                                                                      |

1<sup>er</sup> Page qui s'affiche « préambule » c'est une page d'information une fois l'avoir lu cliquer sur suite en bas de la page

|                                                                                                    |                                                                                                    | 24 Partager votre                                                                                                    | demande                                                                                                    |                                                                                                    |                                                                                                    |
|----------------------------------------------------------------------------------------------------|----------------------------------------------------------------------------------------------------|----------------------------------------------------------------------------------------------------|----------------------------------------------------------------------------------------------------|----------------------------------------------------------------------------------------------------|----------------------------------------------------------------------------------------------------|
| •                                                                                                    | 2                                                                                                    | 3                                                                                                    | 4                                                                                                    | 5                                                                                                    | 6                                                                                                    |
| Préambule                                                                                                    | Critères d'éligibilité                                                                                                    | Votre tiers                                                                                                    | Bénéficiaire                                                                                                    | Votre dossier                                                                                                    | Récapitulatif                                                                                                    |
| Préambule                                                                                                    |                                                                                                    |                                                                                                    |                                                                                                    |                                                                                                    |                                                                                                    |
|                                                                                                    |                                                                                                    |                                                                                                    |                                                                                                    |                                                                                                    |                                                                                                    |
|                                                                                                    |                                                                                                    |                                                                                                    |                                                                                                    |                                                                                                    | Suivant 🛛                                                                                                    |
|                                                                                                    | Cet espace vous                                                                                                    | s permet de dépo                                                                                                    | oser votre demande                                                                                                    | d'aide                                                                                                    |                                                                                                    |
| vant tout dépôt de demande                                                                                                    | de subvention, veuillez vous référer au cadr                                                                                                    | re d'intervention sous o                                                                                                    | e lien : <u>CADRE D'INTERVE</u>                                                                                                    | NTION                                                                                                    |                                                                                                    |
| ourront bénéficier de cette a                                                                                                    | ide les exploitations agricoles suivantes:                                                                                                    |                                                                                                    |                                                                                                    |                                                                                                    |                                                                                                    |
| Les personnes physiques,                                                                                                    |                                                                                                    |                                                                                                    |                                                                                                    |                                                                                                    |                                                                                                    |
| Les personnes morales dont<br>tc.)                                                                                                    | l'objet est agricole (Sociétés à objet agricol                                                                                                    | le telles que GAEC, EA                                                                                                    | RL, SARL, SCEA, les coopé                                                                                                    | ratives d'activité, les Sociétés                                                                                                    | coopératives et participatives,                                                                                                    |
| ces exploitations doivent réu                                                                                                    | nir de manière cumulative les critères suivar                                                                                                    | nts :                                                                                                    |                                                                                                    |                                                                                                    |                                                                                                    |
| Être éleveurs d'ovins et/ou l                                                                                                    | bovins à titre professionnel ;                                                                                                    |                                                                                                    |                                                                                                    |                                                                                                    |                                                                                                    |
| Avoir leur siège d'exploitation                                                                                                    | n sur le territoire de la région Provence-Alpes-C                                                                                                    | Côte-d'Azur ;                                                                                                    |                                                                                                    |                                                                                                    |                                                                                                    |
| Avoir une affiliation à la MSA                                                                                                    | ou AMEXA.                                                                                                    |                                                                                                    |                                                                                                    |                                                                                                    |                                                                                                    |
| ATTENTION :                                                                                                    |                                                                                                    |                                                                                                    |                                                                                                    |                                                                                                    |                                                                                                    |
| Sont exclues des bénéficiaires<br>Jemande d'aide au titre de ce c<br>Foute demande non validée peut                                                                                                    | e éligibles, les personnes bénéficiant d'une per<br>dispositif ou sur les mêmes investissements au<br>être modifiée en allant dans le menu "Suivre mes                                                                                                    | nsion de retraite ou aya<br>u titre d'un autre disposi<br>demandes", accessible de                                                                                                    | nt atteint l'âge légale de la re<br>tif d'investissement.<br>epuis la page d'accueil.                                                                                                    | traite, ainsi que les personnes                                                                                                    | ayant déjà déposé une                                                                                                    |
| Sont exclues des bénéficiaires<br>demande d'aide au titre de ce d<br><u>Toute demande non validée peut</u><br>Les éléments renseignés sur les<br>Les demandes transmises ne sou                                                                                | éligibles, les personnes bénéficiant d'une per<br>dispositif ou sur les mêmes investissements au<br><u>être modifiée en allant dans le menu "Suivre mes</u><br>formulaires sont automatiquement enregistrés en<br>nt plus modifiables.                                                                                                    | nsion de retraite ou aya<br>u titre d'un autre disposi<br><u>demandes"</u> , accessible de<br>cliquant sur <b>suivan</b> t ou su                                                                                      | nt atteint l'âge légale de la re<br>tif d'investissement.<br>epuis la page d'accueil.<br>r enregistrer.                                                                                                    | traite, ainsi que les personnes                                                                                                    | ayant déjà déposé une                                                                                                    |
| Sont exclues des bénéficiaires<br>demande d'aide au titre de ce d<br><u>Toute demande non validée peut</u><br>Les éléments renseignés sur les<br>Les demandes transmises ne sor<br><b>emandeur</b>                                                             | e éligibles, les personnes bénéficiant d'une per<br>dispositif ou sur les mêmes investissements au<br>être modifiée en allant dans le menu "Suivre mes<br>formulaires sont automatiquement enregistrés en<br>nt plus modifiables.                                                                                                    | nsion de retraite ou aya<br>u titre d'un autre disposi<br><u>demandes"</u> , accessible de<br>cliquant sur <mark>suivant</mark> ou su<br><b>Réc</b>                                                                   | nt atteint l'âge légale de la re<br>tif d'investissement.<br>epuis la page d'accueil.<br>r enregistrer.<br><b>jion Sud</b>                                                                                                    | traite, ainsi que les personnes                                                                                                    | ayant déjà déposé une                                                                                                    |
| Sont exclues des bénéficiaires<br>demande d'aide au titre de ce d<br><u>Toute demande non validée peut</u><br>Les éléments renseignés sur les<br>Les demandes transmises ne sor<br>emandeur                                                                    | éligibles, les personnes bénéficiant d'une per<br>fispositif ou sur les mêmes investissements au<br><u> étre modifiée en allant dans le menu "Suivre mes</u><br>formulaires sont automatiquement enregistrés en<br>nt plus modifiables.<br>1. Prépara                                                                                                    | nsion de retraite ou aya<br>u titre d'un autre disposi<br><u>demandes"</u> , accessible d<br>cliquant sur suivant ou su<br>Rég<br>Ition                                                                               | nt atteint l'âge légale de la re<br>tif d'investissement.<br>apuis la page d'accueil.<br>r enregistrer.<br><b>jion Sud</b>                                                                                                    | traite, ainsi que les personnes                                                                                                    | ayant déjà déposé une                                                                                                    |
| Sont exclues des bénéficiaires<br>demande d'aide au titre de ce d<br><u>Toute demande non validée peut</u><br>Les éléments renseignés sur les<br>Les demandes transmises ne sor<br>emandeur<br>Je prépare<br>Merci de vous                                     | éligibles, les personnes bénéficiant d'une per<br>fispositif ou sur les mêmes investissements au<br><u>     être modifiée en allant dans le menu "Suivre mes</u><br>formulaires sont automatiquement enregistrés en<br>nt plus modifiables.<br><b> <u>     I. Prépara</u><br/>les informations et pièces justificatives attens<br/>munir de la liste des pièces indiquée dans le<br/>d'interver</b>                                                                                              | nsion de retraite ou aya<br>u titre d'un autre disposi<br><u>demandes"</u> , accessible de<br>cliquant sur suivant ou su<br>Rég<br>ttion<br>dues.<br>Eadre<br>ttion.                                                  | nt atteint l'âge légale de la re<br>tif d'investissement.<br>apuis la page d'accueil.<br>r enregistrer.<br><b>jion Sud</b>                                                                                                    | traite, ainsi que les personnes                                                                                                    | ayant déjà déposé une                                                                                                    |
| Sont exclues des bénéficiaires<br>demande d'aide au titre de ce d<br><u>Toute demande non validée peut</u><br>Les éléments renseignés sur les<br>Les demandes transmises ne sor<br><b>emandeur</b><br>Je prépare<br>Merci de vous                              | éligibles, les personnes bénéficiant d'une per<br>dispositif ou sur les mêmes investissements au<br><u>     être modifiée en allant dans le menu "Suivre mes</u><br>formulaires sont automatiquement enregistrés en<br>nt plus modifiables.<br><b> </b>                                                                                                    | nsion de retraite ou aya<br>u titre d'un autre disposi<br>demandes", accessible de<br>cliquant sur suivant ou su<br>Rég<br>ution<br>dues.<br>Eadre<br>ntion.                                                          | nt atteint l'âge légale de la re<br>tif d'investissement.<br>apuis la page d'accueil.<br>r enregistrer.<br><b>Jion Sud</b>                                                                                                    | traite, ainsi que les personnes                                                                                                    | ayant déjà déposé une                                                                                                    |
| Sont exclues des bénéficiaires<br>demande d'aide au titre de ce d<br><u>Toute demande non validée peut</u><br>Les éléments renseignés sur les<br>Les demandes transmises ne sor<br><b>emandeur</b><br>Je prépare<br>Merci de vous<br>Je saisis les information | éligibles, les personnes bénéficiant d'une per<br>fispositif ou sur les mêmes investissements au<br><u>être modifiée en allant dans le menu "Suivre mes</u><br>formulaires sont automatiquement enregistrés en<br>nt plus modifiables.<br><b>1. Prépara</b><br>·les informations et pièces justificatives attenn<br>munir de la liste des pièces indiquée dans le C<br>d'interver<br><b>2. D</b> é<br>s et dépose les pièces justificatives. Ma demanc<br>sauvegardée au fur et à mesure de sa s | nsion de retraite ou aya<br>u titre d'un autre disposi<br>demandes", accessible de<br>cliquant sur suivant ou su<br>Rég<br>ttion<br>dues.<br>Cadre<br>ntion.<br>Épôt<br>de est<br>salsie.                             | nt atteint l'âge légale de la re<br>tif d'investissement.<br>apuis la page d'accueil.<br>Ir enregistrer.<br><b>Jion Sud</b>                                                                                                    | traite, ainsi que les personnes                                                                                                    | ayant déjà déposé une                                                                                                    |
| Sont exclues des bénéficiaires<br>demande d'aide au titre de ce d<br><u>Toute demande non validée peut</u><br>Les éléments renseignés sur les<br>Les demandes transmises ne sor<br><b>emandeur</b><br>Je prépare<br>Merci de vous<br>Je saisis les information | e éligibles, les personnes bénéficiant d'une per<br>dispositif ou sur les mêmes investissements au<br>être modifiée en allant dans le menu "Suivre mes<br>formulaires sont automatiquement enregistrés en<br>nt plus modifiables.<br>Les informations et pièces justificatives attene<br>munir de la liste des pièces indiquée dans le C<br>d'interver<br>2. Dé<br>s et dépose les pièces justificatives. Ma demano<br>sauvegardée au fur et à mesure de sa s                                    | nsion de retraite ou aya<br>u titre d'un autre disposi<br>demandes", accessible de<br>cliquant sur suivant ou su<br>Rég<br>ttion<br>dues,<br>cadre<br>ntion.<br>épôt<br>de est<br>salsie.                             | nt atteint l'âge légale de la re<br>tif d'investissement.<br>epuis la page d'accueil.<br>r enregistrer.<br>gion Sud<br>La Région vérifie les piè<br>Si nécessaire l                                                                          | traite, ainsi que les personnes                                                                                                    | 3. Recevabilité rme de la recevabilité ou no de votre demande, changer sur la demande.                                                             |
| Sont exclues des bénéficiaires<br>demande d'aide au titre de ce o<br><u>Toute demande non validée peut</u><br>Les éléments renseignés sur les<br>Les demandes transmises ne sor<br>emandeur<br>Je prépare<br>Merci de vous<br>Je saisis les information        | éligibles, les personnes bénéficiant d'une per<br>fispositif ou sur les mêmes investissements at<br>être modifiée en allant dans le menu "Suivre mes<br>formulaires sont automatiquement enregistrés en<br>nt plus modifiables. I. Prépara Les informations et pièces justificatives atten<br>munir de la liste des pièces indiqué dans le C<br>d'interver 2. Dé<br>s et dépose les pièces justificatives. Ma demanc<br>sauvegardée au fur et à mesure de sa s                                   | nsion de retraite ou aya<br>u titre d'un autre disposi<br>demandes", accessible de<br>cliquant sur suivant ou su<br>Rég<br>ttion<br>dues.<br>Eadre<br>ttion.<br>Épôt<br>de est<br>saisie.                             | nt atteint l'âge légale de la re<br>tif d'investissement.<br>apuis la page d'accueil.<br>r enregistrer.<br>gion Sud<br>La Région vérifie les piè<br>Si nécessaire l<br>Si nécessaire l<br>La Région instruit votre<br>de l'avancement du dos | ces administratives et vous info<br>a Région vous sollicitera pour é<br>dossier, échange avec vous si b                                               | ayant déjà déposé une<br>3. Recevabilité<br>rme de la recevabilité ou<br>non de votre demande.<br>changer sur la demande.<br>esoin et vous informe |
| Sont exclues des bénéficiaires<br>femande d'aide au titre de ce o<br><u>Toute demande non validée peut</u><br>Les éléments renseignés sur les<br>Les demandes transmises ne sor<br>emandeur<br>Je prépare<br>Merci de vous<br>Je saisis les information        | éligibles, les personnes bénéficiant d'une per<br>fispositif ou sur les mêmes investissements at<br>être modifiée en allant dans le menu "Suivre mes.<br>formulaires sont automatiquement enregistrés en<br>nt plus modifiables.<br><b>1. Prépara</b><br>eles informations et pièces justificatives attent<br>munir de la liste des pièces indiquée dans le c<br>d'interver<br>2. Dé<br>s et dépose les pièces justificatives. Ma demanc<br>sauvegardée au fur et à mesure de sa s               | nsion de retraite ou aya<br>u titre d'un autre disposi<br>demandes", accessible de<br>cliquant sur suivant ou su<br>Rég<br>attion<br>dues.<br>Tadre<br>ntion.<br>Épôt<br>de est<br>talsie.                            | nt atteint l'âge légale de la re<br>tif d'investissement.<br>apuis la page d'accueil.<br>r enregistrer.<br>jion Sud<br>La Région vérifie les piè<br>Si nécessaire l<br>Si nécessaire l<br>La Région instruit votre<br>de l'avancement du dos | reite, ainsi que les personnes<br>ces administratives et vous info<br>la Région vous sollicitera pour é<br>dossier, échange avec vous si b<br>sier.   | 3. Recevabilité<br>rme de la recevabilité<br>ron de votre demande.<br>changer sur la demande.                                                      |
| Sont exclues des bénéficiaires<br>demande d'aide au titre de ce o<br><u>Toute demande non validée peut</u><br>Les éléments renseignés sur les<br>Les demandes transmises ne sor<br>emandeur<br>Je prépare<br>Merci de vous<br>Je saisis les information        | e digibles, les personnes bénéficiant d'une per<br>dispositif ou sur les mêmes investissements at<br><u>être modifiée en allant dans le menu "Suivre mes</u><br>formulaires sont automatiquement enregistrés en<br>nt plus modifiables.<br>Les informations et pièces justificatives attene<br>munir de la liste des pièces indiquée dans le C<br>d'interver<br>2. Dé<br>s et dépose les pièces justificatives. Ma demanc<br>sauvegardée au fur et à mesure de sa s                              | nsion de retraite ou aya<br>u titre d'un autre disposi<br>demandes", accessible de<br>cliquant sur suivant ou su<br>Rég<br>ttion<br>dues.<br>Cadre<br>ntion.<br>Épôt<br>de est<br>saisie.<br>E Décision<br>E Décision | nt atteint l'âge légale de la re<br>tif d'investissement.<br>apuis la page d'accueil.<br>r enregistrer.<br>gion Sud<br>La Région vérifie les piè<br>Si nécessaire l<br>La Région instruit votre<br>de l'avancement du dos                    | traite, ainsi que les personnes<br>ces administratives et vous info<br>a Région vous sollicitera pour é<br>dossier, échange avec vous si b<br>sier.   | 3. Recevabilité<br>rme de la recevabilité ou<br>non de votre demande.<br>changer sur la demande.                                                   |
| Sont exclues des bénéficiaires<br>femande d'aide au titre de ce o<br><u>Toute demande non validée peut</u><br>Les éléments renseignés sur les<br>Les demandes transmises ne sor<br>emandeur<br>Je prépare<br>Merci de vous<br>Je saisis les information        | e digibles, les personnes bénéficiant d'une per<br>dispositif ou sur les mêmes investissements au<br><u> être modifiée en allant dans le menu "Suivre mes</u><br>formulaires sont automatiquement enregistrés en<br>nt plus modifiables.<br>Les informations et pièces justificatives atten<br>munir de la liste des pièces indiqué dans le C<br>d'interver<br>2. Dé<br>s et dépose les pièces justificatives. Ma demanc<br>sauvegardée au fur et à mesure de sa s                               | nsion de retraite ou aya<br>u titre d'un autre disposi<br><u>demandes</u> , accessible de<br>cliquant sur suivant ou su<br><b>Rég</b><br>ttion<br>dues.<br>cadre<br>ation.<br>tion.<br>épôt<br>de est<br>asisie.      | nt atteint l'âge légale de la re<br>tif d'investissement.<br>apuis la page d'accueil.<br>r enregistrer.<br>jion Sud<br>La Région vérifie les piè<br>Si nécessaire l<br>Si nécessaire l<br>La Région instruit votre<br>de l'avancement du dos | traite, ainsi que les personnes<br>ces administratives et vous info<br>la Région vous sollicitera pour é<br>dossier, échange avec vous si b<br>isier. | ayant déjà déposé une 3. Recevabilité rme de la recevabilité ou non de votre demande. changer sur la demande. esoin et vous informe                |

| Les doses de vaccin contre la FCO 8 devront avoir été achetées entre le 1er aout 2024 et le 30 juin 2025.                                                                                                    |                                                                                                    |
|----------------------------------------------------------------------------------------------------|----------------------------------------------------------------------------------------------------|
| Investissements inéligibles :<br>- Les vaccins déjà financés par l'Etat<br>- Les vaccins autre que pour vacciner contre la FCO8.                                                                                                    | Ne pas tenir compte de cette                                                                                                    |
| Merci de vous munir de l'ensemble des pièces justificatives attendues suivantes :                                                                                                    | liste mais voir la liste en page 1                                                                                                    |
| - Tout document présentant l'organisme,                                                                                                    | de cette procédure                                                                                                    |
| - Le budget prévisionnel annuel faisant apparaître toutes les aides dont l'organisme bénéficie,                                                                                                    |                                                                                                    |
| <ul> <li>Une attestation relative au montant des subventions publiques perçues sur les trois derniers exercices fiscaux<br/>et distinguant pour l'année en cours les aides attribuées et les aides déjà perçues,</li> </ul>                                                                                                    | x (dont l'exercice en cours) et spécifiant pour chaque année les montants par fi                                                                                                    |
| - Une note descriptive du projet (nom du vaccins, coût de la dose, espèce animale et nombre d'animaux à vacc                                                                                                    | ciner, etc.) ;                                                                                                    |
| - Une attestation du répertoire INSEE (faisant figurer le code NAF et le numéro de SIRET) ;                                                                                                    |                                                                                                    |
| - Un relevé d'identité bancaire comportant le nom de l'établissement/entreprise et son adresse ;                                                                                                    |                                                                                                    |
| <ul> <li>- La copie du dernier bilan, compte de résultat et annexes financières. Si l'organisme n'est pas en capacité de f<br/>habilitée à engager l'organisme en expliquant les raisons;</li> </ul>                                                                                                    | fournir ces documents, joindre en lieu et place une lettre de la personne dûmer                                                                                                    |
| - Une attestation d'affiliation à la MSA ;                                                                                                    |                                                                                                    |
| - La ou les factures faisant figurer le nombre de doses achetées, le type de vaccin et l'espèce animale concerne                                                                                                    | ée ;                                                                                                    |
| - Tout document de recensement du nombre d'animaux (déclaration ovine, déclaration PAC ou tout autre docum                                                                                                    | nent officiel probant).                                                                                                    |
|                                                                                                    |                                                                                                    |
|                                                                                                    |                                                                                                    |
| Ce dispositif d'aide est pris en application du régime d'aides exempté n° SA 108469, relatif aux aides visant à<br>des organismes nuisibles aux végétaux et les coûts de prévention des espèces exotiques envahissantes, et a<br>des organismes nuisibles aux végétaux pour la période 2023-2029, adopté sur la base du règlement (UE) :<br>catégories d'aides dans les secteurs agricole et forestier et dans les zones rurales compatibles avec<br>l'Union européenne, publié au Journal Officiel de l'Union européenne (JOUE) du 21 décembre 2022. | couvrir les coûts de prévention, de contrôle et d'éradication des maladies ani<br>aux aides destinées à remédier aux dommages causés par des maladies ani<br>2022/2472 de la Commission européenne du 14 décembre 2022 déclarant<br>ché intérieur en application des articles 107 et 108 du traité sur le fonctionn |
| Dans l'ensemble du formulaire, les informations suivies d'une * sont des champs qui doivent être obligatoiremen                                                                                                    | nt renseignés.                                                                                                    |
| Pour naviguer sur les différentes pages, vous pouvez cliquer sur Suivant ou Précédent. Pour enregistrer votre d                                                                                                    | demande et la finaliser plus tard, vous pouvez cliquer sur Enregistrer.                                                                                                    |
|                                                                                                    |                                                                                                    |

Page suivante « Critères d'éligibilité » vous allez devoir confirmer par oui ou non votre situation puis cliquer sur suite en bas de la page. Si vous n'avez pas ces 3 trois conditions vous n'êtes pas éligible.

| 1                                                                     | 2                                                                           | 3                                                   | 4                                              | 5                                                               | 6                                                     |
|-----------------------------------------------------------------------|-----------------------------------------------------------------------------|-----------------------------------------------------|------------------------------------------------|-----------------------------------------------------------------|-------------------------------------------------------|
| Préambule                                                             | Critères d'éligibilité                                                      | Votre tiers                                         | Bénéficiaire                                   | Votre dossier                                                   | Récapitulatif                                         |
| Critères d'éligi                                                      | bilité                                                                      |                                                     |                                                |                                                                 |                                                       |
| ❷ Précédent                                                           |                                                                             |                                                     |                                                |                                                                 | Suivant 🕥                                             |
| RAPPEL :                                                              |                                                                             |                                                     |                                                |                                                                 |                                                       |
| Pourront bénéficier de                                                | cette aide les exploitations agricoles                                      | suivantes:                                          |                                                |                                                                 |                                                       |
| Les personnes physic                                                  | ues,                                                                        |                                                     |                                                |                                                                 |                                                       |
| <ul> <li>Les personnes morale<br/>coopératives et particip</li> </ul> | es dont l'objet est agricole (Sociétés<br>atives, etc.).                    | à objet agricole telles o                           | ue GAEC, EARL, SAR                             | L, SCEA, les coopératives o                                     | l'activité, les Sociétés                              |
| Sont exclues des bén<br>personnes ayant déjà c                        | éficiaires éligibles, les personnes l<br>léposé une demande d'aide au titre | pénéficiant d'une pens<br>de ce dispositif ou sur l | ion de retraite ou aya<br>es mêmes investissem | nt atteint l'âge légale de la<br>ents au titre d'un autre dispo | a retraite, ainsi que les<br>ositif d'investissement. |
| Les critères ci-dessous                                               | permettent, en complément, de vér                                           | ifier votre éligibilité à dé                        | poser une demande :                            |                                                                 |                                                       |
| Les champs marqués d'un                                               | * sont obligatoires.                                                        |                                                     |                                                |                                                                 |                                                       |
|                                                                       |                                                                             | /                                                   | $\frown$                                       |                                                                 |                                                       |
|                                                                       | Mon entreprise est affiliée à                                               | la MSA ou AMEXA *                                   | Oui 🔿 Non                                      |                                                                 |                                                       |
| Mon entreprise présente                                               | e un siège d'exploitation sur le territoire de                              | la région Provence O<br>Alpes-Côte d'Azur           | Oui 🔿 Non                                      | - Oui ou non                                                    |                                                       |
|                                                                       | Je suis éleveur de bovins et/ou ovins à t                                   | itre professionnel *                                | Oui 🔿 Non                                      | L                                                               |                                                       |
| ⊖ Précédent                                                           |                                                                             |                                                     | -                                              |                                                                 | Suivant 🕥                                             |

Page suivante « choix de la famille »

| Aide à la campa<br>Choix de la fami | gne de vaccination pré<br>lle               | eventive contre          | la FCO8 aupré | ès des éleveurs ov | ins/bovins :  |           |
|-------------------------------------|---------------------------------------------|--------------------------|---------------|--------------------|---------------|-----------|
|                                     |                                             | Partager votre d         | emande        |                    |               |           |
| 1                                   | 2                                           | 3                        | 4             | 5                  | 6             |           |
| Préambule                           | Critères d'éligibilité                      | Votre tiers              | Bénéficiaire  | Votre dossier      | Récapitulatif |           |
| Choix de la far                     | nille                                       |                          |               |                    |               |           |
| ⊘ Précédent                         |                                             |                          |               |                    | Suivant 🕥     |           |
| Veuillez saisir les informatio      | ons nécessaires à la vérification d'existen | ce du tiers.             |               |                    | Clic sur      | la petite |
| Les champs marqués d'un 1           | * sont obligatoires.                        |                          |               |                    | flèche        |           |
|                                     | Je suis ou je représente un(e) *            |                          |               |                    | ~             | -         |
|                                     | Domicilié(e) 🖲 E                            | in France 🔵 A l'étranger |               |                    |               |           |
| ◎ Précédent                         |                                             |                          |               | C Enregistrer      | Suivant 🛛     |           |

## Ecran suivant :

| Aid <mark>e à la campagne</mark><br>Choix de la famille                  | de vaccination p                                      | réventive contre l                                                                                                    | a FCO8 auprè | ès des éleveurs o | vins/bovins :      |                                                         |
|--------------------------------------------------------------------------|-------------------------------------------------------|----------------------------------------------------------------------------------------------------|--------------|-------------------|--------------------|---------------------------------------------------------|
|                                                                          |                                                       | 2+ Partager votre de                                                                                                    | mande        |                   |                    |                                                         |
| 1                                                                        | 2                                                     | З                                                                                                    | 4            | 5                 | 6                  |                                                         |
| Préambule                                                                | Critères d'éligibilité                                | Votre tiers                                                                                                    | Bénéficiaire | Votre dossier     | Récapitulatif      |                                                         |
| Choix de la famille                                                      |                                                       |                                                                                                    |              |                   | Suivant            | 0                                                       |
| Veuillez saisir les informations née<br>Les champs marqués d'un * sont e | cessaires à la vérification d'existe<br>obligatoires. | ence du tiers.                                                                                                    |              |                   | Clic<br>dér<br>Exp | quez dans le menu<br>oulant sur :<br>loitation agricole |
| Je suis                                                                  | s ou je représente un(e) *                            |                                                                                                    |              |                   | ~                  | ]                                                       |
| © Précédent                                                              | Domicilié(e)                                          | Association et Fondation<br>Entreprise individuelle<br>Exploitation agricole<br>Lycée privé (conventionné)<br>Lycée privé (non conventionné)<br>Lycée public<br>Société |              |                   |                    | •                                                       |

#### Ecran suivant

| Aide à la campag<br>Choix de la fami                        | ne de vaccination<br>lle                                   | préventive contre                                      | la FCO8 auprè | es des éleveurs o          | vins/bovins :           |
|-------------------------------------------------------------|------------------------------------------------------------|--------------------------------------------------------|---------------|----------------------------|-------------------------|
|                                                             |                                                            |                                                        | demande       |                            |                         |
| 1                                                           | 2                                                          | 3                                                      | 4             | 5                          | 6                       |
| Préambule                                                   | Critères d'éligibilité                                     | Votre tiers                                            | Bénéficiaire  | Votre dossier              | Récapitulatif           |
| Choix de la far                                             | nille                                                      |                                                        |               |                            |                         |
| Précédent                                                   |                                                            |                                                        |               |                            | Suivant 🛛               |
| Veuillez saisir les informatio<br>Les champs marqués d'un * | ns nécessaires à la vérification d'e<br>sont obligatoires. | existence du tiers.                                    |               |                            |                         |
|                                                             | le suis ou je représente un(e) *                           | Exploitation agricole                                  |               |                            | ~                       |
|                                                             | Domicilié(e)<br>SIRET *                                    | En France A l'étranger     Exemple : 123456789     Exe | emple : 12345 | Taper votre<br>Puis suivar | e numéro de Siret<br>nt |
| © Précédent                                                 |                                                            |                                                        |               | © Enregistr                | er Suivant @            |

Ecran suivant :

Il apparait automatiquement un nouveau cadre qui rapatrie vos informations Siret.

NB : si la base ne reconnaît pas automatiquement votre SIRET, vous vous êtes sûrement trompé de forme juridique (ex : société au lieu d'exploitation agricole ou inversement, exploitation agricole au lieu de EI...). Revenez en arrière et changez la forme juridique, ça devrait reconnaître le SIRET.

| 🛃 Partager votre demande                    |                                                                     |                                                                                                    |                                                                                                    |                                                                                                    |                                                                                                    |  |  |  |
|---------------------------------------------|---------------------------------------------------------------------|----------------------------------------------------------------------------------------------------|----------------------------------------------------------------------------------------------------|----------------------------------------------------------------------------------------------------|----------------------------------------------------------------------------------------------------|--|--|--|
| 1                                           | 2                                                                   | 3                                                                                                    | 4                                                                                                    | 5                                                                                                    | 6                                                                                                    |  |  |  |
| Préambule                                   | Critères d'éligibilité                                              | Votre tiers                                                                                                    | Bénéficiaire                                                                                                    | Votre dossier                                                                                                    | Récapitulatif                                                                                                    |  |  |  |
| Choix de la fai                             | mille                                                               |                                                                                                    |                                                                                                    |                                                                                                    |                                                                                                    |  |  |  |
| cédent                                      |                                                                     |                                                                                                    |                                                                                                    |                                                                                                    | Suivant @                                                                                                    |  |  |  |
| z saisir les informati<br>amps marqués d'un | ons nécessaires à la vérification d'existen<br>* sont obligatoires. | ice du tiers.                                                                                                    |                                                                                                    |                                                                                                    |                                                                                                    |  |  |  |
|                                             | Je suis ou je représente un(e) * E:                                 | xploitation agricole                                                                                                    |                                                                                                    |                                                                                                    | ~                                                                                                    |  |  |  |
|                                             | Domicilié(e)                                                        | En France 🔿 A l'étranger                                                                                                    |                                                                                                    |                                                                                                    |                                                                                                    |  |  |  |
|                                             | SIRET * Exer                                                        | nple : 123456789                                                                                                    | Exemple : 12345                                                                                                    |                                                                                                    |                                                                                                    |  |  |  |
|                                             | Un t<br>l'Eta<br>néce<br>En c<br>auto<br>cons                       | iers correspondant à ce nu<br>t français, qui permet la mi<br>essaires à l'accomplissemei<br><b>liquant sur "Suivant", vo</b> i<br>matiquement pré-remplie<br>sidérez que certaines de ce | méro de SIRET a été identifi<br>se à disposition d'information<br>t de démarches administra<br><b>us poursuivrez la création</b><br>s à partir des informations r<br>s informations ne sont pas à | é par le service API Entrepr<br>ons ou données détenues par<br>tives.<br><b>de ce tiers.</b> Certaines informa<br>menées par le service <b>API En</b><br>jour, il vous sera alors possib | r <u>ise</u> , mis en œuvre par<br>les administrations<br>tions seront alors<br><b>treprise</b> . Si vous<br>le de les modifier. |  |  |  |
|                                             |                                                                     |                                                                                                    |                                                                                                    | Vérifier les                                                                                                    | s informations                                                                                                    |  |  |  |
|                                             |                                                                     |                                                                                                    |                                                                                                    |                                                                                                    | <u> </u>                                                                                                    |  |  |  |

Page suivante : identification

Cette page récapitule les informations saisies. Vous pouvez la compéter en remplissant votre téléphone, votre portable et votre fax.

Vous devez indiquer votre forme juridique et pour finir cliquer sur suivant en bas de la page

|                                     |                                                                     | Artager votre               | e demande      |               |               |  |
|-------------------------------------|---------------------------------------------------------------------|-----------------------------|----------------|---------------|---------------|--|
| 1                                   | 2                                                                   | 3                           | 4              | 5             | 6             |  |
| Préambule                           | Critères d'éligibilité                                              | Votre tiers                 | Bénéficiaire   | Votre dossier | Récapitulatif |  |
| Identification     Précédent        | s nécessaires à la création du deman                                | deur.                       |                |               | Suivant 🛛     |  |
| Les champs marqués d'un *           | sont obligatoires.                                                  |                             |                |               |               |  |
| je                                  | suis ou je représente un(e) * E<br>Domicilié(e) @                   | En France 🔿 À l'étranger    |                |               | v             |  |
| Mes information                     | s personnelles<br>Nom complet *<br>Adresse électronque<br>Téléphone | Monsieur                    |                |               |               |  |
| • Le tiers que je re                | Portable<br>Fax                                                     |                             |                |               |               |  |
|                                     | Raison sociale *                                                    |                             |                |               |               |  |
| devez choisir da<br>déroulant (flèc | ns le siret * he)                                                   |                             |                |               |               |  |
| orme junaique                       | NAF*                                                                | 01.45Z - Élevage d'ovins et | de caprins     |               |               |  |
|                                     |                                                                     | Veuillez sélectionner une f | orme juridique |               | •             |  |
|                                     | Forme juridique                                                     |                             |                |               |               |  |

Page suivante : Adresse du demandeur

Vous devez vérifier, compléter et corriger votre adresse puis suivant en bas de la page

| 1 2   Pramble Critères d'éligibilité   Vert tiers Bénéficiaire   Votre tiers Bénéficiaire   Vert dess Bénéficiaire   Vert dess Bénéficiaire   Vert dess Bénéficiaire   Vert dess Bénéficiaire   Vert dess Bénéficiaire   Vert dess Bénéficiaire   Vert dess Bénéficiaire   Vert dess Bénéficiaire   Vert dess Bénéficiaire   Vert dess Bénéficiaire   Vert dess Bénéficiaire   Vert des statis Terse   Vert dess Bénéficiaire   Vert dess Bénéficiaire ed/ouser/fr   Torre une adfesse. Mentet de destinutaire ed/ou service   Interde de destinutaire ed/ou service Bénemer, résidence, entriée, sone industrielle   Interdes de distribution, bolte pertart Interdes de distribution, bolte pertart                                                                                                    | 1         Préambule         Image: Addresse du dem         Précédent         Veuillez saisir l'adresse du den         Les champs marqués d'un * so | 2<br>Critères d'éligibilité<br>mandeur<br>ont obligatoires. | 3<br>Votre tiers                                                                                           | 4<br>Bénéficiaire                            | 5<br>Votre dossier | 6<br>Récapitulatif<br>Suivant ⊕ | ) |
|----------------------------------------------------------------------------------------------------|----------------------------------------------------------------------------------------------------|-------------------------------------------------------------|----------------------------------------------------------------------------------------------------|----------------------------------------------|--------------------|---------------------------------|---|
| Péamble Critères d'éligibilité Votre tiers Bénéficiaire Votre dossier Récapitulatif    Adresse du demandeur  Les champs marqués d'un * sont obligatoires.  Vous êtes domicilie:   For France Control   Usual de sont obligatoires. Control    Our setes domicilie:   For France   Ordersse. data.gouv.fr   Touver une adresse   Metales te la lonc. 56500 VANNES    Identité du destinatine et/ou service   Betiment, résidence, entrie, zone industrielle   Lestines pécieles de distribution, bolte postale                                                                                                    | Préambule  Adresse du dem  Précédent  Veuillez saisir l'adresse du den Les champs marqués d'un * sc                                                | Critères d'éligibilité<br>nandeur<br>mandeur                | Votre tiers                                                                                                | Bénéficiaire                                 | Votre dossier      | Récapitulatif<br>Suivant ()     | ) |
| Orecore Sure 0     Vertile: startesse du demandeur     Les champs marqués d'un * sont obligatoires.     Vous êtes domicilie In France     Vous êtes domicilie In France     Ifier compléter ou Image: Image: Image | Adresse du dem     O Précédent  Veuillez saisir l'adresse du den Les champs marqués d'un * so                                                      | mandeur<br>nandeur                                          |                                                                                                    |                                              |                    | Suivant O                       | ) |
| O Précédent     Veuillez saisir l'adresse du demandeur   Les champs marqués d'un * sont obligatoires.     Vous êtes domicillé :     Image: Compléter ou riger les traites et du service   Image: Compléter ou risidence, entrie, zone industrielle     Identité du destinataire et/ou service   Istiment, résidence, entrie, zone industrielle     Image: Compléter du risidence, entrie, zone industrielle     Identité du destinataire et/ou service     Identité du destinataire et/ou service     Identité du destinataire et/ou service     Identité du destinataire et/ou service     Identité du destinataire et/ou service     Identité du destinataire et/ou service     Identité du destinataire et/ou service     Identité du destinataire et/ou service     Identité du destinataire et/ou service     Identité du destinataire et/ou service     Identité du destinataire et/ou service     Identité du destinataire et/ou service     Identité du destinataire et/ou service                                                                                                    | Précédent Veuillez saisir l'adresse du den Les champs marqués d'un * so                                                                            | mandeur                                                     |                                                                                                    |                                              |                    | Suivant O                       |   |
| Veuillez saisir l'adresse du demandeur<br>Les champs marqués d'un* sont obligatoires.<br>Vous êtes domicilié: En France<br>ifier compléter ou<br>riger les<br>prmations<br>Adresse *<br>Identité du destinataire et/ou service<br>Bâtiment, résidence, entrée, zone industrielle<br>Mentions spéciales de distribution, boite postale                                                                                                    | Veuillez saisir l'adresse du den<br>Les champs marqués d'un * so                                                                                   | mandeur                                                     |                                                                                                    |                                              |                    |                                 |   |
| Vous êtes domicilié : En France                                                                                                    |                                                                                                    | oneobigatonesi                                              |                                                                                                    |                                              |                    |                                 |   |
| fier compléter ou<br>riger les<br>rmations<br>Adresse •<br>de ex allée Nicolos Le Blanc 56500 VANNES<br>de ex allée Nicolos Le Blanc 56500 VANNES                                                                                                    |                                                                                                    | Vous êtes domicilié :                                       | En France                                                                                                  |                                              |                    |                                 |   |
| fier compléter ou<br>riger les<br>rmations Adresse • Identité du destinataire et/ou service Bâtiment, résidence, entrée, zone industrielle Mentions spéciales de distribution, boite postale                                                                                                    |                                                                                                    | $\checkmark$                                                |                                                                                                    |                                              |                    |                                 |   |
| ifier compléter ou<br>riger les<br>ormations Adresse Adresse Mentions spéciales de distribution, boite postale                                                                                                    |                                                                                                    |                                                             | adresse.d<br>Revelation Française<br>Trouver une adresse                                                   | ata.gouv.fr                                  |                    |                                 |   |
| riger les<br>prmations Adresse Identité du destinataire et/ou service Bâtiment, résidence, entrée, zone industrielle Mentions spéciales de distribution, boite postale                                                                                                    | ifier compléter c                                                                                                    | bu                                                          | <b>Q</b> ex : allée Nicolas Le Bla                                                                         | nc 56500 VANNES                              |                    |                                 |   |
| Adresse                                                                                                    | riger les                                                                                                    |                                                             |                                                                                                    |                                              |                    |                                 |   |
| Adresse       Identité du destinataire et/ou service         Bôtiment, résidence, entrée, zone industrielle         Mentions spéciales de distribution, boite postale                                                                                                    | 1901 100                                                                                                    |                                                             |                                                                                                    |                                              |                    |                                 |   |
| Bôtiment, résidence, entrée, zone industrielle Mentions spéciales de distribution, boite postale                                                                                                    | rmations                                                                                                    |                                                             |                                                                                                    |                                              |                    |                                 |   |
| Mentions spéciales de distribution, boite postale                                                                                                    | rmations                                                                                                    | Adresse *                                                   | Identité du destinataire et/ou se                                                                          | rvice                                        |                    |                                 |   |
| Mentions spéciales de distribution, boite postale                                                                                                    | prmations                                                                                                    | Adresse *                                                   | Identité du destinataire et/ou se<br>Bâtiment, résidence, entrée, zon                                      | rvice<br>e industrielle                      |                    |                                 |   |
|                                                                                                    | ormations                                                                                                    | Adresse *                                                   | Identité du destinataire et/ou se<br>Bâtiment, résidence, entrée, zon                                      | rvice<br>e industrielle                      |                    |                                 |   |
| Code postal / Ville *                                                                                                    | rmations                                                                                                    | Adresse *                                                   | Identité du destinataire et/ou se<br>Bâtiment, résidence, entrée, zon<br>Mentions spéciales de distributio | rvice<br>e industrielle<br>on, boite postale |                    |                                 |   |
| Mentions spéciales de distribution, boite postale                                                                                                    | ormations                                                                                                    | Adresse                                                     | Identité du destinataire et/ou se                                                                          | nico                                         |                    |                                 |   |
| Mentions spéciales de distribution, boite postale                                                                                                    | rmations                                                                                                    | Adresse *                                                   | Identité du destinataire et/ou se<br>Bâtiment, résidence, entrée, zon                                      | rvice<br>e industrielle                      |                    |                                 |   |
|                                                                                                    | rmations                                                                                                    | Adresse *                                                   | Identité du destinataire et/ou se<br>Bâtiment, résidence, entrée, zon                                      | rvice<br>e industrielle                      |                    |                                 |   |

Page suivante : Représentant légal

Vous devez compléter les informations

|                                                              |                                                                 | Artager votre | e demande    |                                |               |
|--------------------------------------------------------------|-----------------------------------------------------------------|---------------|--------------|--------------------------------|---------------|
| 1                                                            | 2                                                               | 3             | 4            | 5                              | 6             |
| Préambule                                                    | Critères d'éligibilité                                          | Votre tiers   | Bénéficiaire | Votre dossier                  | Récapitulatif |
| Représentant lé                                              | égal                                                            |               |              |                                |               |
| © Précédent                                                  |                                                                 |               |              |                                | Suivant 🛛     |
| Veuillez saisir les information<br>Les champs marqués d'un * | ns concernant le représentant légal du de<br>sont obligatoires. | emandeur      |              |                                |               |
| dentification                                                |                                                                 |               |              |                                |               |
|                                                              |                                                                 |               |              |                                |               |
|                                                              | Etes-vous de représentant ? * O Ou                              | I  Non        |              |                                |               |
|                                                              | Fonction * - Vo                                                 | tre choix -   |              | ~                              |               |
|                                                              | Civilité * - Vo                                                 | tre choix -   |              | ~                              |               |
|                                                              | Nom *                                                           |               |              |                                |               |
| pléter les                                                   | Prénom *                                                        |               |              |                                |               |
| mations                                                      | Profession                                                      |               |              |                                |               |
|                                                              | Adresse électronique                                            |               | Fe           | ormat attendu : nom@domaine.fr |               |
|                                                              | Téléphone                                                       |               |              |                                |               |
|                                                              | Portable                                                        |               |              |                                |               |
|                                                              |                                                                 |               |              |                                |               |
|                                                              | rdX                                                             |               |              |                                | Desis         |
| Adresse                                                      |                                                                 |               |              |                                |               |
|                                                              |                                                                 |               |              |                                | Suiv          |

Sur cette page il apparait automatiquement un nouveau cadre qui reprend vos informations concernant le demandeur, après vérification faire suivant en bas de la page

| ide à la campa<br>eprésentant | gne de vaccination pro                  | éventive contre | e la FCO8 auprè | es des éleveurs o             | vins/bovins :              |       |
|-------------------------------|-----------------------------------------|-----------------|-----------------|-------------------------------|----------------------------|-------|
|                               |                                         | Artager votre   | e demande       |                               |                            |       |
| 1                             | 2                                       | 3               | 4               | 5                             | 6                          |       |
| Préambule                     | Critères d'éligibilité                  | Votre tiers     | Bénéficiaire    | Votre dossier                 | Récapitulatif              |       |
| Contacts du d                 | emandeur                                |                 |                 |                               |                            |       |
| Précédent                     |                                         |                 |                 |                               | Suivant 🛛                  |       |
| auillez saisir les informatio | ons concernant les représentants du der | nandeur         |                 |                               |                            |       |
| es champs marqués d'un '      | * sont obligatoires.                    |                 |                 |                               |                            |       |
|                               |                                         |                 |                 |                               |                            |       |
| -                             | Autre                                   |                 |                 |                               |                            |       |
| Représentant légal            | _                                       |                 |                 | Vous avez                     | la possibilité d'ajo       | uter  |
|                               | •                                       |                 |                 | un autre re                   | présentant                 |       |
|                               |                                         |                 |                 | L                             | $\bot$                     |       |
|                               |                                         |                 |                 | + Crée                        | er un nouveau représentant |       |
| Précédent                     | \<br>\                                  |                 |                 | <ul> <li>Enregistr</li> </ul> | er Suivant O               |       |
|                               |                                         |                 |                 |                               |                            | Julia |

Les pages suivantes constituent votre dossier

## Page : bénéficiaire de l'aide

| Aide à la camp<br>Bénéficiaire de | agne de vaccination pré<br>e l'aide      | eventive contro  | e la FCO8 auprè             | es des éleveurs o                                                 | vins/bovins :         |         |
|-----------------------------------|------------------------------------------|------------------|-----------------------------|-------------------------------------------------------------------|-----------------------|---------|
|                                   |                                          | 2 Partager votro | e demande                   |                                                                   |                       |         |
| 1                                 | 2                                        | 3                | 4                           | 5                                                                 | 6                     |         |
| Préambule                         | Critères d'éligibilité                   | Votre tiers      | Bénéficiaire                | Votre dossier                                                     | Récapitulatif         |         |
| Bénéficiaire     OPrécédent       | de l'aide                                |                  |                             |                                                                   | Suivant 🛛             |         |
| Les champs marques d'             | sont obligatories.                       |                  |                             |                                                                   |                       | Puis    |
| Êtes                              | -vous le bénéficiaire de l'aide ? * 🛛 Ou | ui 🔿 Non         | Serez-vous le<br>demande po | bénéficiaire de l'aide ou dépo<br>ur le compte d'une structure ti | sez-vous la<br>erce ? | suivant |
| ⊖ Précédent                       | Vous devez cocher                        | selon            |                             | C Enregistr                                                       | er Suivant O          |         |
|                                   | votre cas                                |                  |                             |                                                                   |                       |         |

## Page suivante : Informations générales

Aide à la campagne de vaccination préventive contre la FCO8 auprès des éleveurs ovins/bovins : Informations générales

|                          |                                          |                                                                                                    | 🚑 Par                                          | tager votre demande                                                    |                                                                            |                                                                      |
|--------------------------|------------------------------------------|----------------------------------------------------------------------------------------------------|------------------------------------------------|------------------------------------------------------------------------|----------------------------------------------------------------------------|----------------------------------------------------------------------|
|                          | 1                                        | 2                                                                                                    | 3                                              | 4                                                                      | 5                                                                          | 6                                                                    |
|                          | Préambule                                | Critères d'éligibilité                                                                                                    | Votre t                                        | iers Bénéficiaire                                                      | Votre dossier                                                              | Récapitulatif                                                        |
|                          | Informat                                 | ions générales                                                                                                    |                                                |                                                                        |                                                                            |                                                                      |
| e                        | Précédent                                |                                                                                                    |                                                |                                                                        |                                                                            | Suivant 🕥                                                            |
| V                        | euillez saisir les ir<br>es champs marqu | formations générales de la demande d'aide<br>és d'un * sont obligatoires.                                                                               |                                                |                                                                        |                                                                            |                                                                      |
|                          |                                          | Description du projet *                                                                                                    |                                                | •                                                                      | Merci de décrire de ma<br>du vaccin, coût de la do<br>d'animaux à vacciner | nière synthétique votre projet (non<br>see, espèce animale et nombre |
|                          |                                          | v                                                                                                    | ous pouvez saisir enc                          | ore 32500 caractères.                                                  | 6                                                                          |                                                                      |
| 1                        | <ul> <li>Information</li> </ul>          | ns complémentaires sur le suivi                                                                                                    |                                                |                                                                        |                                                                            |                                                                      |
|                          | Informat                                 | ions de suivi                                                                                                    |                                                |                                                                        |                                                                            |                                                                      |
|                          |                                          | Personne en charge du suivi<br>Téléphone de la personne en charge du suivi<br>Mail de la personne en charge du suivi<br>• Situation de votre entreprise | du projet *                                    |                                                                        |                                                                            |                                                                      |
| Compléte                 | r                                        | <ul> <li>Données relatives à l'entreprise</li> </ul>                                                                                                    |                                                |                                                                        |                                                                            |                                                                      |
| toutes les<br>informatio | ns                                       | Mon entreprise présente un siège d'exploit<br>territoire de Provence-Alpes-Cé                                                                           | ation sur le 🔿 Oui<br>ite d'Azur *<br>Les docu | <ul> <li>Non</li> <li>ments fournis en fin de demande en at</li> </ul> | testent.                                                                   |                                                                      |
|                          |                                          | Le demandeur est affilié à la MSA c                                                                                                    | ou AMEXA * 🔿 Oui                               | O Non                                                                  |                                                                            |                                                                      |
|                          |                                          | Le demandeur est assujet                                                                                                    | ti à la TVA * 🛛 Oui                            | O Non                                                                  |                                                                            |                                                                      |
|                          |                                          | • Plan de financement                                                                                                    |                                                |                                                                        |                                                                            |                                                                      |
|                          |                                          | Coût et financements                                                                                                    |                                                |                                                                        |                                                                            |                                                                      |
|                          |                                          | Les dépenses sont-elles présentées en HT                                                                                                    | ou TTC ? * Sélect                              | ionnez une valeur                                                      |                                                                            | · ·                                                                  |
|                          |                                          | Montant de la facture                                                                                                    | acquittée *                                    | €                                                                      |                                                                            |                                                                      |
|                          | L                                        | Nombre                                                                                                    | de doses *                                     | Okalainuta                                                             |                                                                            | 7                                                                    |
|                          |                                          | © Précédent                                                                                                    |                                                | vous êtes as                                                           | taxes (HT) si<br>sujetti à la TVA.                                         | registrer Suivant O                                                  |
|                          |                                          |                                                                                                    |                                                | Montant de l<br>c'est le total<br>factures si vo<br>plusieurs          | a facture :<br>de toutes vos<br>ous en avez                                | Pour<br>suiv                                                         |

## Page suivante : Domiciliation bancaire

|                                                                      |                                          | Partager votre                 | demande                   |                        |                |
|----------------------------------------------------------------------|------------------------------------------|--------------------------------|---------------------------|------------------------|----------------|
| 1                                                                    | 2                                        | 3                              | 4                         | 5                      | 6              |
| Préambule                                                            | Critères d'éligibilité                   | Votre tiers                    | Bénéficiaire              | Votre dossier          | Récapitulatif  |
| Domiciliation b                                                      | ancaire                                  |                                |                           |                        |                |
| Précédent                                                            |                                          |                                |                           |                        | Suivant 🛛      |
| document demandé doit e                                              | être fourni obligatoirement dans l'un de | s formats suivants : .jpeg, .j | pg, .png ou .pdf          |                        |                |
| rention : L'adresse mei                                              | ntionnée sur le RIB doit correspondre    | à l'adresse mentionnée s       | ur le Répertoire National | des Entreprises (RNE). |                |
|                                                                      |                                          |                                |                           |                        |                |
|                                                                      |                                          |                                |                           |                        |                |
| vous pouvez ajoute                                                   | er une domiciliation bancaire            | en renseignant le foi          | rmulaire ci-dessous       | •                      |                |
| omiciliation bancaire à                                              | 🔿 Oui 🖲 Non                              | ]                              |                           |                        |                |
| l'étranger, hors SEPA                                                |                                          |                                |                           |                        |                |
| Titulaire du compte *                                                |                                          |                                | Vo                        | ous devez remp         | lir toutes les |
|                                                                      | Cette information est obligatoire        |                                | inf                       | formations             |                |
| IBAN *                                                               |                                          | -                              | Aid                       | outer votre RIB        |                |
|                                                                      | Exemple : FR76123456789123456789123      | 45                             | 7.9                       |                        |                |
| BIC *                                                                | Ce champ est obligatorie.                |                                |                           |                        |                |
| 510                                                                  | Exemple : BICBIC12                       |                                |                           | $\backslash$           |                |
|                                                                      | Ce champ est obligatoire.                |                                |                           |                        |                |
|                                                                      |                                          |                                |                           | $\backslash$           |                |
|                                                                      | tre relevé d'identité bancaire.          |                                |                           | \                      | $\backslash$   |
| <ul> <li>Veuillez joindre vo</li> </ul>                              |                                          |                                |                           |                        |                |
| Veuillez joindre vo                                                  |                                          |                                |                           |                        |                |
| Veuillez joindre vo                                                  | ancaire t                                |                                |                           |                        |                |
| Veuillez joindre vo     Relevé d'Identité E                          | ancaire *                                |                                |                           |                        |                |
| Veuillez joindre vo     Relevé d'Identité E                          | ancaire *                                |                                |                           |                        |                |
| Veuillez joindre vo     Relevé d'Identité E                          | ancaire *                                |                                |                           |                        | Ajouter        |
| Veuillez joindre vo     Relevé d'Identité B                          | ancaire *                                |                                |                           |                        | O Ajouter      |
| <ul> <li>Veuillez joindre vo</li> <li>Relevé d'Identité E</li> </ul> | ancaire *                                |                                |                           |                        | • Ajouter      |
| Veuillez joindre vo     Relevé d'Identité E                          | ancaire *                                |                                |                           |                        | O Ajouter      |
| Veuillez joindre vo     Relevé d'Identité E                          | ancaire *                                |                                |                           | C Enregistre           | • Ajouter      |

### Ecran suivant

|                                                                                                    |                                                                                                    | Artager votre d                                    | lemande                  |                        |               |                           |                |
|----------------------------------------------------------------------------------------------------|----------------------------------------------------------------------------------------------------|----------------------------------------------------|--------------------------|------------------------|---------------|---------------------------|----------------|
| 1                                                                                                    | 2                                                                                                  | 3                                                  | 4                        | 5                      | 6             |                           |                |
| Préambule                                                                                                    | Critères d'éligibilité                                                                             | Votre tiers                                        | Bénéficiaire             | Votre dossier          | Récapitulatif |                           |                |
| Domiciliation                                                                                                    | bancaire                                                                                           |                                                    |                          |                        |               |                           |                |
|                                                                                                    |                                                                                                    |                                                    |                          |                        |               |                           |                |
| Précédent                                                                                                    |                                                                                                    |                                                    |                          |                        | Suivant       | 9                         |                |
|                                                                                                    |                                                                                                    |                                                    |                          |                        |               |                           |                |
| TTENTION : L'adresse r                                                                                                    | nentionnée sur le RIB doit correspondre                                                            | a l'adresse mentionnée su                          | r le Répertoire National | des Entreprises (RNE). |               |                           |                |
| s champs marqués d'u                                                                                                    | * sont obligatoires.                                                                               |                                                    |                          |                        |               |                           |                |
|                                                                                                    |                                                                                                    |                                                    |                          |                        |               |                           |                |
| Vous pouvez ajo                                                                                                    | uter une domiciliation bancaire                                                                    | en renseignant le forr                             | mulaire ci-dessous       | :                      |               |                           |                |
|                                                                                                    |                                                                                                    |                                                    |                          |                        |               |                           |                |
| Domiciliation bancaire a<br>l'étranger, hors SEPA                                                                                                    | a 🔿 Oui 🖲 Non                                                                                      |                                                    |                          |                        |               |                           |                |
| Titulaire du compte                                                                                                    |                                                                                                    |                                                    |                          |                        |               |                           |                |
| IDAN                                                                                                    |                                                                                                    |                                                    |                          |                        |               |                           |                |
| IDAIN                                                                                                    | Exemple : FR7612345678912345678912                                                                 | 345                                                |                          | On voit dans l         | e cadre votre | fichier                   |                |
| BI                                                                                                    |                                                                                                    |                                                    |                          | et votre RIB es        | st déposé     |                           |                |
|                                                                                                    |                                                                                                    |                                                    |                          |                        |               |                           |                |
| <ul> <li>Veuillez joince</li> </ul>                                                                                                    | lre votre relevé d'identité bancaire.                                                              | /                                                  |                          |                        |               |                           |                |
|                                                                                                    |                                                                                                    |                                                    |                          |                        | ×             |                           |                |
| Balan ( dida                                                                                                    | tite Bancaire                                                                                      |                                                    |                          |                        | Déposée       |                           |                |
| ∧ Relevé d'Iden                                                                                                    |                                                                                                    |                                                    |                          |                        |               |                           |                |
| ∧ Relevé d'Iden                                                                                                    |                                                                                                    |                                                    |                          |                        | • Ajouter     |                           |                |
| ∧ Relevé d'Iden                                                                                                    |                                                                                                    |                                                    |                          |                        | O Ajouter     | Ici yous pou              | Ivez           |
| ^ Relevé d'Iden                                                                                                    | gion paca.jpg (62.95 Ko) - 28/03/2025 14:31                                                        |                                                    |                          |                        | O Ajouter     | Ici vous pou              | ivez           |
| Relevé d'Iden                                                                                                    | gion paca.jpg (62.95 Ko) - 28/03/2025 14:31                                                        |                                                    |                          |                        | © Ajouter     | lci vous pou<br>supprimer | ivez           |
| Relevé d'Iden      logo re      logo re | gion paca.jpg (62.95 Ko) - 28/03/2025 14:31                                                        |                                                    |                          |                        | O Ajouter     | lci vous pou<br>supprimer | Jvez           |
| Relevé d'Iden                                                                                                    | gion paca.jpg (62.95 Ko) - 28/03/2025 14:31                                                        | e fichier la pièd                                  | ce                       |                        | © Ajouter     | lci vous pou<br>supprimer |                |
| <ul> <li>Relevé d'Iden</li> <li>Iogo re</li> <li>O Précédent</li> </ul>                                                                                                    | gion pace.jpg (62.95 Ko) - 28/03/2025 14:31<br>iption<br>En cliquant sur lo<br>va s'ouvrir en téle | e fichier la pièc<br>échargements                  | ce                       | © Enregistrer          | © Ajouter     | lci vous pou<br>supprimer | ıve:           |
| ∧ Relevé d'iden Iogo re 97500 Descr 0 Précédent                                                                                                    | gion paca.jpg (62.95 Kg)- 28/03/2025 14:31<br>iption<br>En cliquant sur la<br>va s'ouvrir en téla  | e fichier la pièd<br>échargements                  | ce                       | © Enregistrer          | © Ajouter     | Ici vous pou<br>supprimer |                |
| Relevé d'Iden       Précédent                                                                                                    | sien paca.jpg (62.95 Ko)- 28/03/2025 14:31                                                         | e fichier la pièc<br>échargements<br>: de vérifier | ce<br>5.                 | Enregistrer            | © Ajouter     | Ici vous pou<br>supprimer | l<br>ive;<br>] |

Sur cette page vous allez devoir déposer toutes les pièces obligatoires demander

|                                                                                          | - Partag                                                                                                    | ger votre demande                                                            |                       |               |                       |
|------------------------------------------------------------------------------------------|----------------------------------------------------------------------------------------------------|------------------------------------------------------------------------------|-----------------------|---------------|-----------------------|
| 1                                                                                        | 2 3                                                                                                    | 4                                                                            | 5                     | 6             |                       |
| Préambule Critér                                                                         | res d'éligibilité Votre tier                                                                                   | s Bénéficiaire                                                               | Votre dossier         | Récapitulatif |                       |
| © Précédent                                                                              |                                                                                                    |                                                                              |                       | Suivant (9)   |                       |
| Veuillez ajouter les pièces nécessaires à la<br>Les champs marqués d'un * sont obligatoi | prise en compte de votre demande<br>ires.                                                                      |                                                                              |                       |               |                       |
| Documents<br>Vous pouvez seulement déposer des                                           | ∧ Extrait du répertoire national o                                                                             | les entreprises *                                                            |                       |               | Clic sur ajouter      |
| documents avec les extensions<br>suivantes:<br>.pdfpngjpgjpeg                            | Extrait récent du répertoire nation                                                                            | al des entreprises (KBIS, D1)                                                |                       | O Ajouter     |                       |
|                                                                                          | ∧ Bilan, compte de résultat et ann                                                                             | nexes financières *                                                          |                       |               |                       |
|                                                                                          | • Veuillez ajouter un document.<br>Si l'organisme n'est pas en capacité<br>place une lettre de la personne dût | X<br>de fournir ces documents, joindr<br>ment habilitée à engager l'organisi | e en lieu et<br>me en | • Ajouter     |                       |
|                                                                                          | ∧ Attestation MSA ou AMEXA *                                                                                   |                                                                              |                       |               |                       |
|                                                                                          | Veuillez ajouter un document.<br>Attestation précisant le statut d'exp<br>cotisant solidaire                   | X<br>ploitant agricole à titre principal, so                                 | econdaire ou          | O Ajouter     |                       |
|                                                                                          | ∧ Document de recensement du r                                                                                 | nombre d'animaux *                                                           |                       | Déposé        |                       |
| tois que vous avez<br>té une pièce elle                                                  | Exemple : déclaration ovine, déclar<br>probant.                                                                | ation PAC ou tout autre documen                                              | t officiel            | O Ajouter     | Vous pouvez la        |
|                                                                                          |                                                                                                    |                                                                              |                       | /             | supprimer si elle n'e |

|             |                                                                                                    | Déposé                                                                   |                                                        |
|-------------|----------------------------------------------------------------------------------------------------|--------------------------------------------------------------------------|--------------------------------------------------------|
|             | Factures faisant figurer le nombre de doses achetées, le type de vaccin et l'espèce<br>animale concernée.<br>Pour rappel : Les doses de vaccin contre la FCO 8 devront avoir été achetées<br>entre le 1er aout 2024 et le 30 juin 2025. Sont inéligibles les vaccins déjà financés<br>par l'Etat et les vaccins autres que pour vacciner contre la FCO8. | o Ajouter                                                                | pouvez ajouter                                         |
|             | attestation INSEE.pdf (243.8 Ko)- 28/03/2025 15:02 Description attestation INSEE.pdf (243.8 Ko)- 28/03/2025 15:02 Description Description                                                                                                    | <ul> <li>plusi</li> <li>suffit</li> <li>Ajout</li> <li>Ex : 2</li> </ul> | eurs pièces. Il<br>juste de refaire<br>er.<br>factures |
|             | Autre(s) pièce(s)                                                                                                    | <b>O</b> Algular                                                         |                                                        |
| ⊙ Précédent | juindre totte autre piece que vous jugerez utile de porter a notre conhaissance                                                                                                    | gistrer Suivant @                                                        | pour finir clic<br>r suivant                           |

Dernière page Récapitulatif : vous pouvez visionner le récapitulatif des informations saisies

| 1                                                                                                    | 2                                                                                                    | 3                                                                                                    | 4                                                                   | 5                                                                       | 6                                                        |
|----------------------------------------------------------------------------------------------------|----------------------------------------------------------------------------------------------------|----------------------------------------------------------------------------------------------------|---------------------------------------------------------------------|-------------------------------------------------------------------------|----------------------------------------------------------|
| Préambule                                                                                                    | Critères d'éligibilité                                                                                                    | Votre tiers                                                                                                    | <b>Bér</b> éficiaire                                                | Votre dossier                                                           | Récapitulatif                                            |
| Récapitulatif                                                                                                    |                                                                                                    |                                                                                                    |                                                                     |                                                                         |                                                          |
| Précédent                                                                                                    |                                                                                                    |                                                                                                    |                                                                     |                                                                         |                                                          |
| déclare sur l'honneur :                                                                                                    |                                                                                                    |                                                                                                    |                                                                     |                                                                         |                                                          |
| <ul> <li>que mon entreprise</li> <li>que mon entreprise</li> <li>Avoir pris connaissa</li> <li>Avoir pris connaissa</li> <li>L'exactitude des éléi</li> </ul> | e est en règle au regard de ses obligations<br>ne se trouve pas en procédure de redress<br>nce du cadre d'intervention régional,<br>nce des <u>clauses liées à la protection de</u><br>ments déclarés et la validité des pièces tra | s fiscales et sociales ;<br>ement ou en liquidation judicia<br><u>s données à caractère perso</u><br>ansmises ** | ire /                                                               | Pour f<br>transr                                                        | inir vous devez<br>nettre votre                          |
| s champs marqués d'ur                                                                                                    | * sont obligatoires.                                                                                                    | ۲                                                                                                    |                                                                     | A part                                                                  | ir du moment où                                          |
| ous devez c                                                                                                    | ocher                                                                                                    |                                                                                                    |                                                                     | vous l                                                                  | aurez transmise                                          |
| our valider v                                                                                                    | votre                                                                                                    | 🖹 Récapitulatif des info                                                                                         | ormations saisies                                                   | vousi                                                                   | ne pourrez plus                                          |
| éclaration s<br>honneur                                                                                                    | ur 🔸 🗆 * je                                                                                                    | déclare sur l'honneur l'exacti                                                                                   | tude des informations fourn                                         | ies. faire c                                                            | le modification                                          |
| ** Le fait de fournir scie<br>publique, d'un organism<br>emprisonnement de deu                                                                                | emment une fausse déclaration ou une déc<br>ne de protection sociale ou d'un organisme<br>ux ans et d'une peine d'amende de 30 000 é                                                                                                | laration incomplète en vue d'ol<br>chargé d'une mission de servic<br>E (article 441-6 du code pénal).            | otenir ou de tenter d'obtenir, c<br>e public une allocation, une pi | le faire obtenir ou de tenter de fa<br>restation, un paiement ou un ava | nire obtenir d'une personne<br>Intage indu est puni d'un |
| Vous devez cliquer su                                                                                                    | r "Transmettre" pour terminer le dépôt                                                                                                    | t de votre demande, qui sera                                                                                     | alors prise en charge pour                                          | instruction par nos services.                                           |                                                          |
|                                                                                                    |                                                                                                    |                                                                                                    |                                                                     |                                                                         |                                                          |

## S'affiche la confirmation de l'envoi de la demande Vous pouvez télécharger le récapitulatif de votre demande

| Confirmation                              |                                                       |                                                                                               |                        |          |
|-------------------------------------------|-------------------------------------------------------|-----------------------------------------------------------------------------------------------|------------------------|----------|
| /otre demande a bien été transmise.       |                                                       |                                                                                               |                        |          |
| Pour une                                  | Récapitula<br>Récapitula au récapitulatif PDF ci-dess | atif de la demande<br>sus, cliquez sur le lien sulvant : <u>Récapitulatif de la demande</u> 💋 | Pour finir<br>terminer | clic sur |
| ous pourrez la retrouver et suivre son av | ancement en vous reconnectant sur ce site.            |                                                                                               |                        |          |
|                                           |                                                       |                                                                                               |                        |          |

### Et votre demande s'affiche, vous pouvez aller la consulter ou quitter

| Bienvenue sur le Portail des Aides<br>Votre espace personnel : un accès rapide à vos demandes d'aide par thématique. |        |
|----------------------------------------------------------------------------------------------------|--------|
| Mes demandes d'aides                                                                                                 | K      |
| Aide à la campagne de vaccination préventive contre la FCO8 auprès des éleveurs                                      | Voir … |
| ovins/bovins -                                                                                                    |        |